# Golf Buddy° WTX

この度は GolfBuddy WTX をお買い上げいただきありがとうございます。

WTX は、フルタッチカラー液晶ディスプレーを搭載した、ゴルフバディー初めての GPS スマートウォッチです。最新のカラー液晶ディスプレーは明るくまた反射を抑えることにより、直射日光の下でもいろいろな角度から見やすくなっています。WTX は従来のゴルフ バディーウェアラブルモデルの機能にプラスして、ドラッグアンドドロップでのピンポジションの変更、フル カラーコースレイアウトまたお使いのスマートフォン

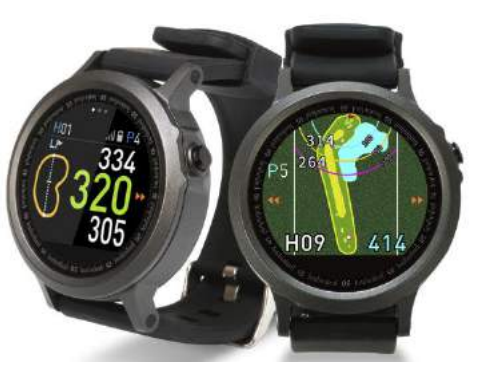

からの通知受信などをお楽しみいただけます。また WTX には世界 130 ヶ国、約 38,000 コースが事前登録されています。コースデータの更新や新規登録が必要な 場合も、お使いのスマートフォンを使って簡単にダウンロードすることが可能です。

## 目次

- 1. 本機の概要
- 2. 事前準備
- 3. プレーモード
- 4. その他アプリケーション
- 5. ソフトウェアの更新

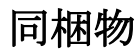

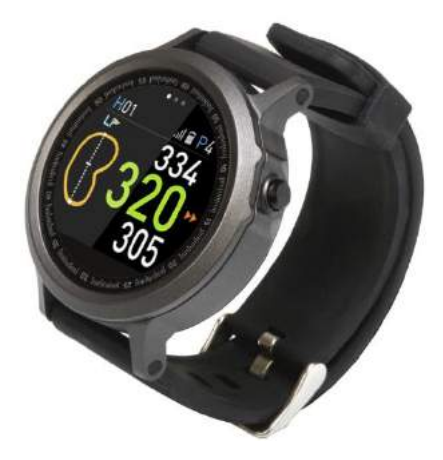

1 - WTX 本体

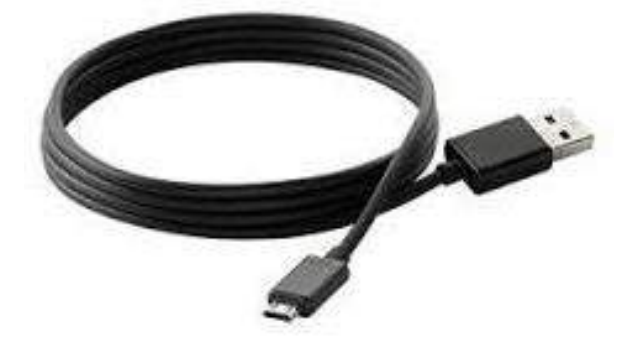

1 - マイクロ USB ケーブル

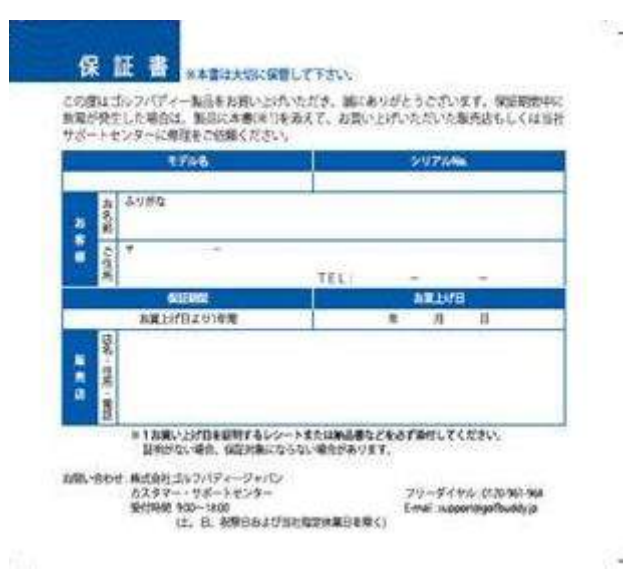

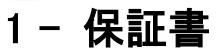

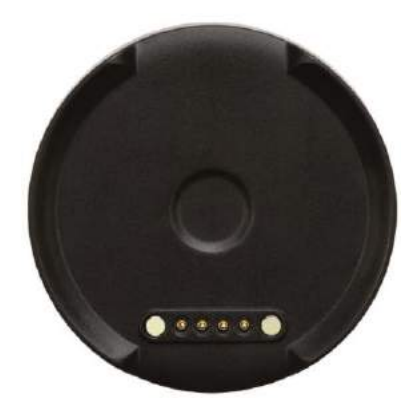

1- 充電用クレードル

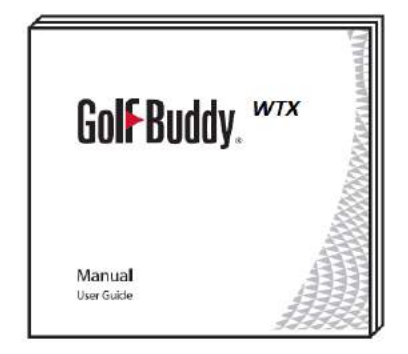

# 1 - クイックスタートガイド

1. 本機の概要 ボタン名称

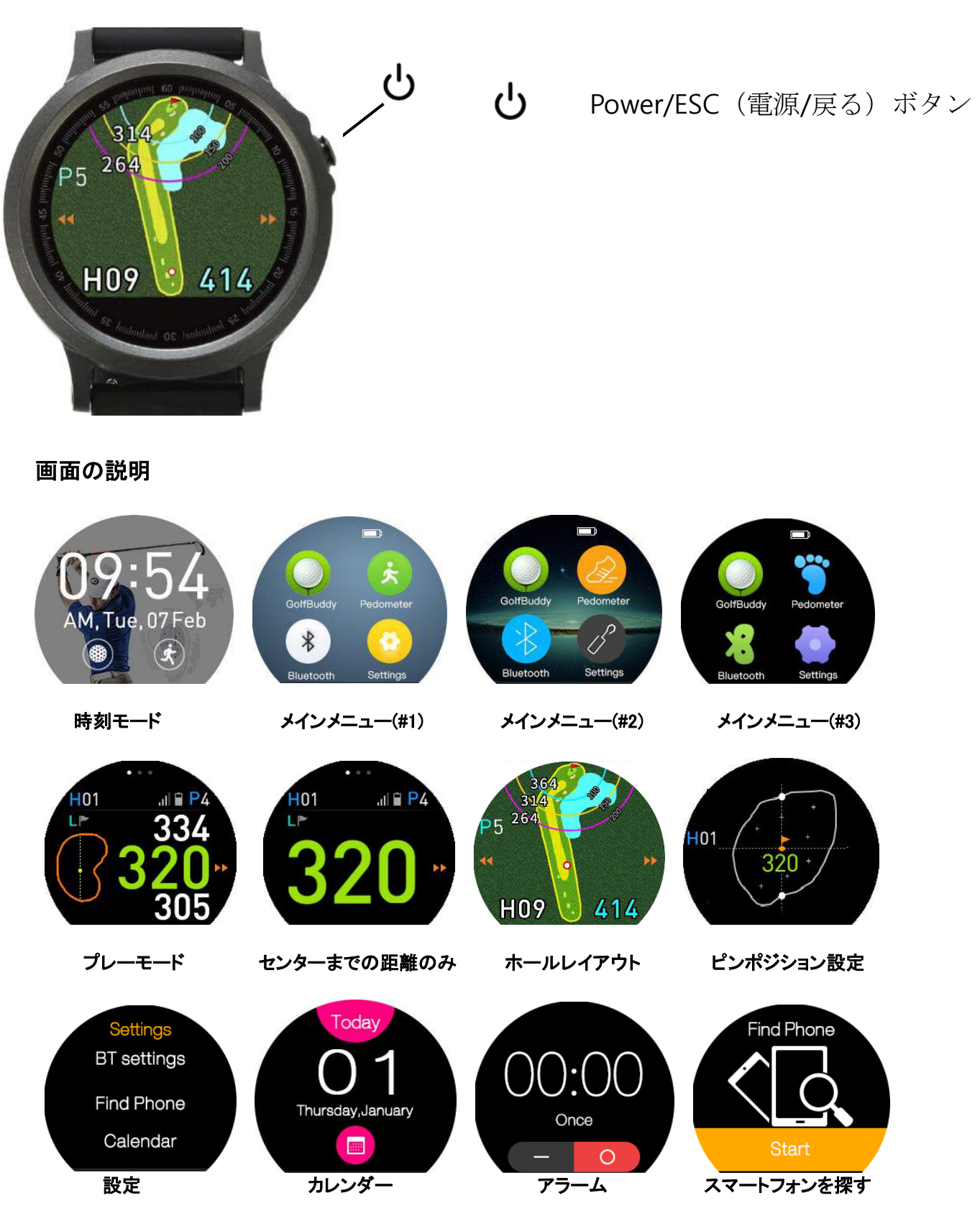

- 2. 事前準備
  - 2.1 電源オン/オフ

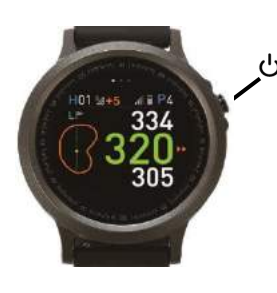

本機の電源ボタ オフ)になります。

本機の電源ボタン <sup>(D</sup> (Power/ESC)を約4秒間長押しすると、電源がオン(または

#### 2.2 画面オン/オフ

画面をオンにするには電源ボタンを 也 短押しします。もしくは「モーションセンサー(wake-up gesture)」を使用します。(セクション 4.2.6.を合わせてご参照ください。) 画面をオフにするには電源ボタンを短押しするか、モーションセンサーを使用時は腕を下げます。

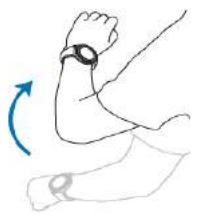

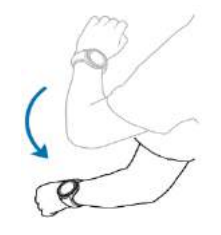

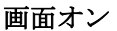

画面オフ

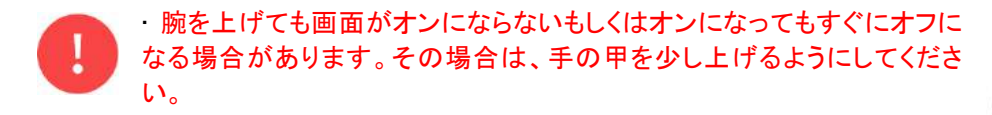

「Settings → Display → Screen time out」で設定された時間が未使用の場 合、画面は自動的にオフになります。

## 2.3 ベルトの交換

#### ベルトを外す

本体とベルトを固定している金具を内側に押し込み、ベルトを本体から外します。

## ベルトの装着

ベルト固定用の金具の一方を本体側のピンホールに入 れます。金具のもう片方を内側に押し込み、もう一方の ピンホールに固定します。

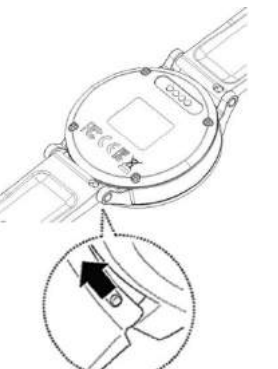

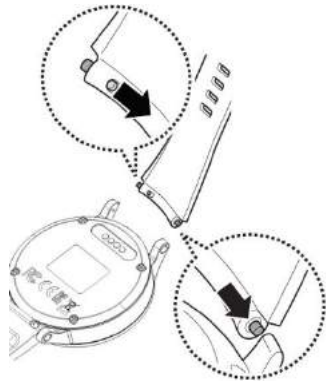

#### 2.4 充電

本機を充電するには、同梱の充電用クレードルおよび USB ケーブルを 使用します。まず充電用クレードルの USB 差込口に、USB ケーブルの マイクロ端子側を差し込みます。次に USB ケーブルの反対側端子をコ ンピュータの USB ポートもしくは USB ケーブル接続用 AC アダプター (本機パッケージには同梱されていません)に差し込みます。AC アダ プターをご使用される場合は、電源コンセントに接続してください。 本体裏側の充電用端子とクレードルの充電端子がきちっと合わさるよ うに、本機をクレードルに乗せてください。

充電が正しく開始されると、本機ディスプレー上にバッテリーアイコンが表示されます。充電がフルになると、バッテリーアイコン内もフルになります。途中で画面上に100%と表示されても、バッテリーアイコン内が動作している間は、まだ充電中です。バッテリーアイコン内がフルになっている事を確認し、本機をクレードルから外してください。

充電方法により、画面表示が異なります。電源コンセントから充電される場合は、下図左のように表示されます。またコンピュータから充電される場合は、下図右のように表示されます。"Data sync"ボタンが表示されますが、こ

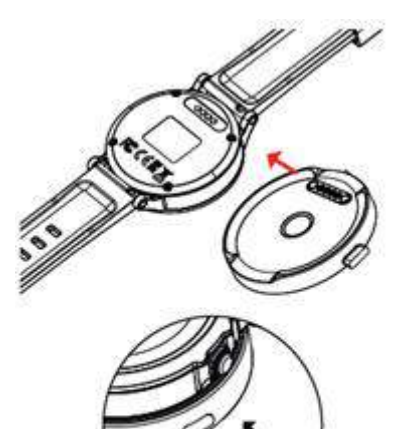

れはファームウェアおよびコースデータを更新する時に使用しますので、充電のみの場合は触らないでください。

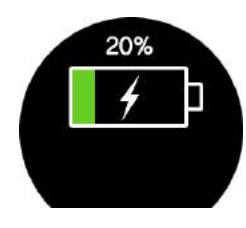

電源コンセントから充電

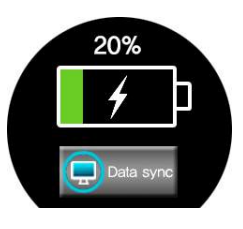

コンピュータから充電

充電中に「DataSync」ボタンをタッチすると、充電時間が遅くなるまたは完全に充電されないなどの不具合が発生 する可能性があります。

充電端子に汗や水分が付着すると、腐食の原因になります。充電前に乾いた柔らかい布などで、充電端子をクリ ーニングしてください。

バッテリー残量が完全にゼロの場合、本機を充電クレードルに接続しても、直ぐにはオンの状態にはなりません。 2~3分そのまま充電を継続してください。

真夏の車中など、高温になる場所での充電は避けてください。本機がオーバーヒートを起こし、バッテリーに大きなダメージを与える可能性があります。

充電用クレードルは、その都度適正に接続されていることを確認してください。充電用クレードルが正しく接続され ていない場合、バッテリーにダメージを与える可能性があります。

#### 2.5 本機とコンピュータとの接続

・本機をコンピュータと接続するには、同梱の USB ケーブルおよび充電用クレードルを使用します。充電時と同様、充電用クレードルと USB ケーブルを接続し、本機裏側の端子とクレードル側の端子を正しく重ねます。

・本機とコンピュータが接続されると、画面上に「Data sync(同期中)」と表示されます。また充電アイコンも表示されます。

・「Data sync」ボタンをタッチし、コンピュータに本機を認識させます。本機が認識されると、画面上に「Connected(接続)」が表示されます。

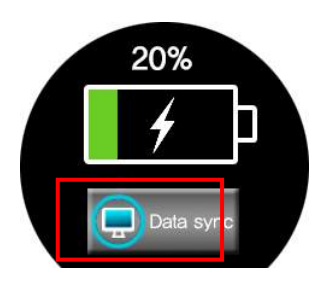

・本機とコンピュータの接続が完了すると、GB Manager(Windows)または G3Mac (Mac)を使って、本機の更新が可能です。

本機を更新する場合、更新が完了するまで決して本機とコンピュータの接続を 外さないでください。更新完了後、まず GBManager/G3Mac を閉じてください。そ の後、本機とコンピュータの接続を外します。

## 2.6 本機とスマートフォンの接続

本機とお使いのスマートフォンを接続するには、本機の Bluetooth 機能を使用します。

・Bluetooth 機能を使って送受信されるデータの損失、破損、妨害、誤作動などについて、当社は一切の責任 を負いかねますのでご了承ください。

・データの共有また受信に対しては、安全が確認されかつ信頼されるものであることを常にご確認ください。 また、本機とお使いのスマートフォンの間に障害物などがある場合は、機器接続の有効距離が短くなること があります。

・特に Bluetooth SIG による承認を取得していない Bluetooth を使用している機器の中には、WTXと互換性 がないものもあります。

・Bluetooth 機能を使って、海賊版のコピーや作成および通信の盗聴など、違法な行為は決して行わないでく ださい。

・違法また不適切な Bluetooth 機能の使用による損害・損失・補償などについて、当社は一切の責任を負い かねますのでご了承ください。

・航空機内での Bluetooth 機能の使用は、計器に悪影響を及ぼす可能性があるため禁止されていますの で、機内に持ち込むときは Bluetooth 機能をオフにしてください。また、病院など、電波機能の使用が禁止さ れている場所についても、医療機器に影響を及ぼす恐れがあるため、Bluetooth 機能をオフにしてください。 ・Bluetooth 機能の使用によるデータ通信時に発生したデータおよび情報の漏洩について、当社は一切の責 任を負いかねますのでご了承ください。

・国または地域によって Bluetooth の使用が法的に許可されていない場合がありますので海外で使用する 場合にはご注意ください。法的に罰せられる場合があります。

## WTX 側操作

「設定(Settings)」画面」で、「BT settings」をタップし Bluetooth をオンにします。

1. Bluetooth 機能をオン(power on)にすると、自動的に WTX とお使いのスマートフォンを接続するための、「ペアリ ングモード」になります。

スマートフォン側操作

- 2. お使いのスマートフォンのアプリ画面から、ゴルフバディーアイコン をタップします。
- 3. ゴルフバディーアプリにログインし、メニューから「ゴルフバディーを探す(Find My Golfbuddy)」をタップします。
- 4. お使いのスマートフォンと本機を接続させるため、 🕈 をタップします。
- 5 次画面の WTX リストの中から、本機を選択しタップします。
- 以降は画面に表示される指示通りに操作して、本機とスマートフォンの接続を完了します。 6.

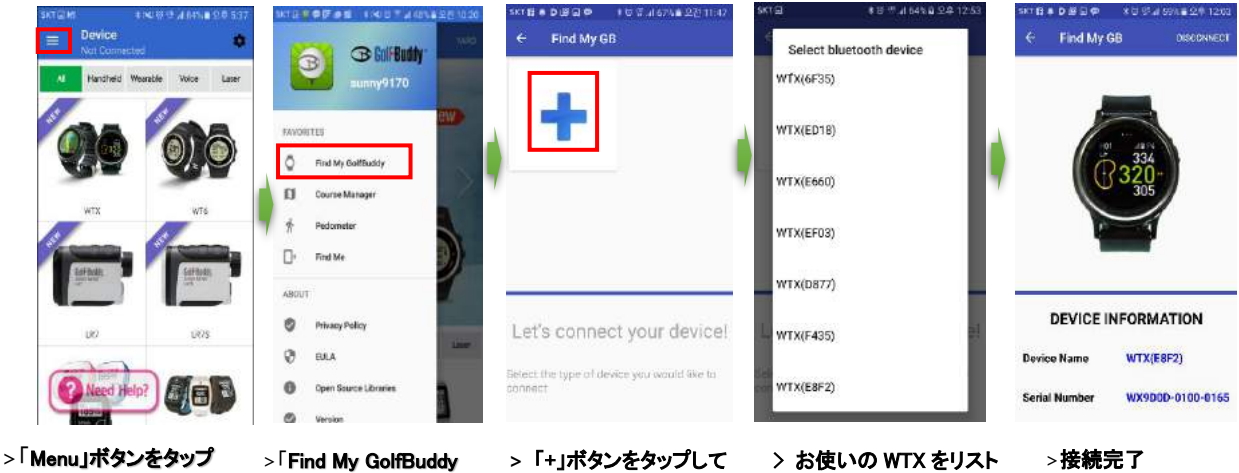

」をタップ

> 「+」ボタンをタップして WTX を探します。

> お使いの WTX をリスト の中から選択します。

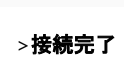

20%

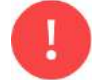

## 2.7 通知

通知機能を有効にする前に、本機とお使いのスマートフォンが接続されていることを、ご確認ください。本機は現在お 使いのスマートフォンからの通知およびメッセージをサポートしています。本機に通知が届くと本機が振動するととも に、画面上に通知が表示されます。

#### 通知をみる

通知の内容をみるには「View」ボタンをタップします。通知内容を後で見る場合は、「Dismiss」ボタンをタップします。 後で通知内容をチェックする場合は、「Setting(設定)メニュー」の「Notifier」をタップします。 (*合わせてセクション「4.2.9 通知(Notifier)」(P16)を参照してください。)* 

#### 通知の削除

現在の通知を削除するには、「通知内容画面」を右から左へスワイプします。

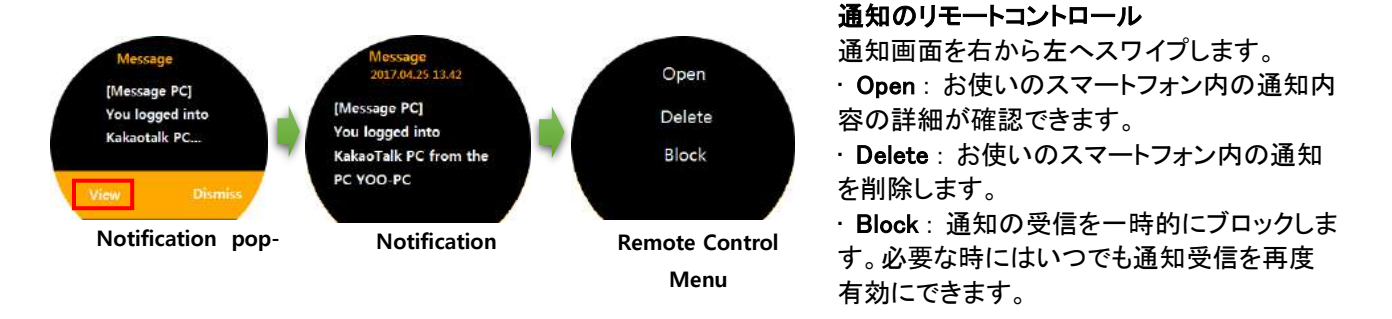

通知受信はリモートコントロール」で「Delete」するか、お使いのスマートフォンで通知の内容を確認するまでは、継続的に本機の画面に表示されることがあります。
 リモートコントロール画面のメニューは、通知が送られてくるアプリによります。アプリによっては「Delete」が表示されない場合もあります。
 本機では日本語はフルサポートされている言語ではありません。従いまして通知内容の一部が表示されない場合もあります。

#### 通知機能の管理

本機に表示される通知について、お使いのスマートフォンを使って管理する事ができます。

#### iPhone

iPhone の「設定」から「通知」を選択して、本機に受信を許可する通知を設定します。

#### アンドロイド版スマートフォン

ゴルフバディースマートアプリにログインして、「Settings(設定)」→「APP SETTINGS(アプリの設定)」を選択して、本機に受信を許可する通知を設定します。

#### 通知受信を無効にする

本機の Bluetooth をオフにすると、スマートフォンからの通知は一切受信しなくなります。 (合わせてセクション「4.2.1.「Bluetooth 設定」(P14)を参照してください。)

## 3. プレーモード

3.1 メインメニュー

時刻が表示されている画面で右から左へスワイプすると、「メインメニュー画面」に切り替わります。

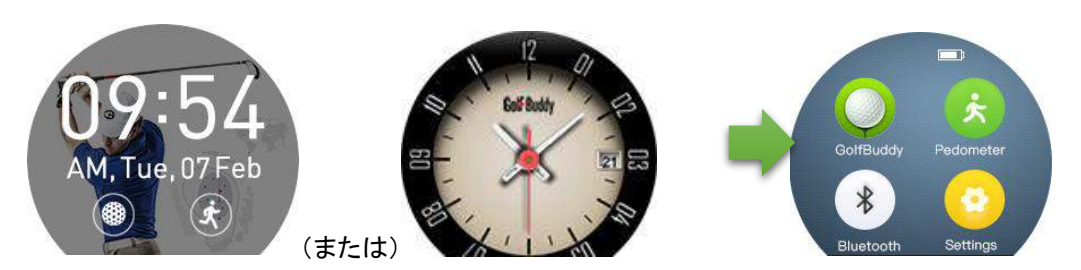

## プレーモード

「メインメニュー画面」上で「GolfBuddy」アイコンをタップすると、「ゴルフモード」に切り替わり、まず下図 A.の「サテ ライト検索画面」が表示されます。次にサテライトを受信すると、下図 B.の「コース検索画面」が表示されます。プ レーされるコースを認識すると、下図 C.の画面が表示されますので、スタートされるホールへ移動してください。ス タートホールに移動すると、本機は自動でホール検索を開始します。ホールを認識すると下図 D.の「プレーモード 画面」に切り替わります。「プレーモード画面」の表示方法は、画面上で距離が表示されているエリアをタッピング する事で、「グリーンセンター、フロント、奥までの距離」、グリーンセンターまでの距離のみ(大文字)」と2グリーン のコースでは「左右グリーン同時表示」の選択が可能です。

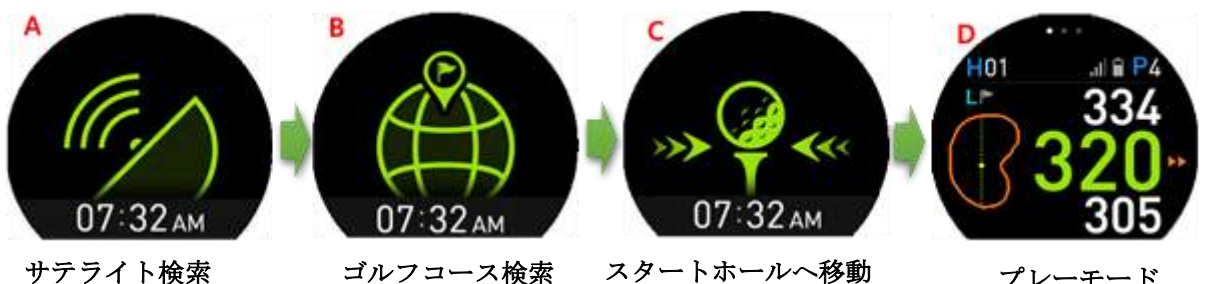

ゴルフコース検索

サテライト検索

## デモモードの使用方法

デモモードを使うとゴルフコースにいなくても,プレーモードを疑似体験できます。本機をデモモードに切り替えるに は、上記「ゴルフモード」の「サテライト検索画面」上で、下図左に示されたエリアを数字の順番に「1-2-3」とタップし ます。

プレーモード

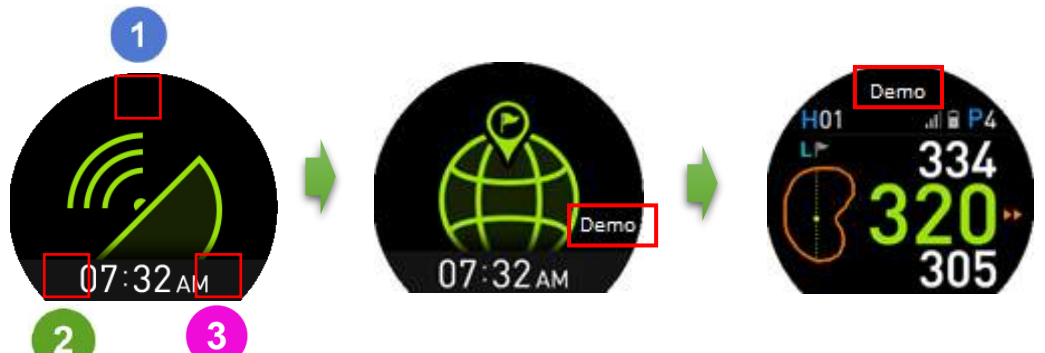

## 3.2 プレーモード画面表示

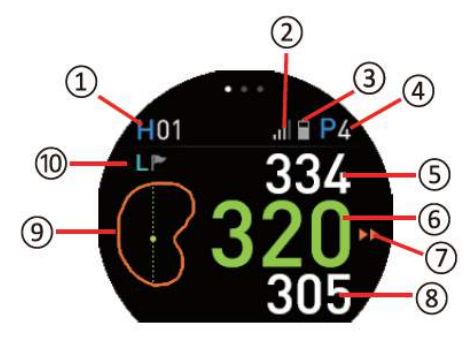

- ① ホールナンバー
- GPS 受信レベル
- ③ バッテリー残量
- ④ パー情報

距離

- ⑤ グリーン奥までの
- ⑥ グリーンセンターまでの距離
- ⑦ 次の画面へ
- ⑧ グリーンフロントまでの距離
- ⑨ ダイナミック・グリーンビュー
- ⑩ 左・右グリーン (L=左グリーン
- 選択、R=右グリーン選択)

#### 3.3 距離表示の切り替え

「プレーモード画面」上で、距離が表示されている部分をタップす ると、下図のように距離表示を切り替えられます。

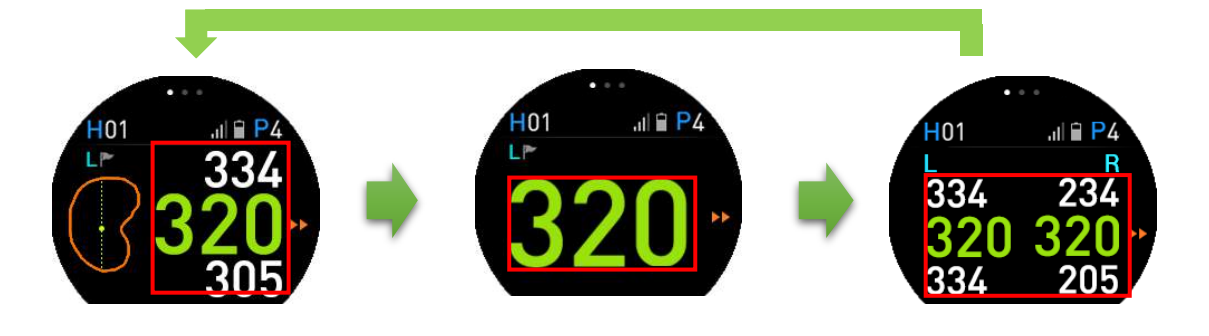

プレーモード(ダイナミック ・グリーンビュー付) グリーンセンターのみ

左・右グリーン同時表示

!

・ 左・右グリーン同時表示は、2 グリーンホールでのみ有効です。
 ・ 2 グリーンのホールで左・右グリーンを切り替える場合は、ダイナミック・グリーンビュー画面上のグリーン形状の上に表示されているフラッグ
 の 左横に表示されているL(左)または R(右)をタップします。

ダイナミック・グリーンビューが表示されている「プレーモード画面」で矢印 ■をタップするか、画面を右から左にス ワイプすると、そのホールのレイアウトが表示されます。同様に「ホールレイアウト画面」で矢印 ■をタップするか、 画面を右から左にスワイプすると、そのホールのハザード情報が表示されます。元の画面に戻るには、画面上の 矢印 ■をタップするか、画面を左から右へスワイプします。

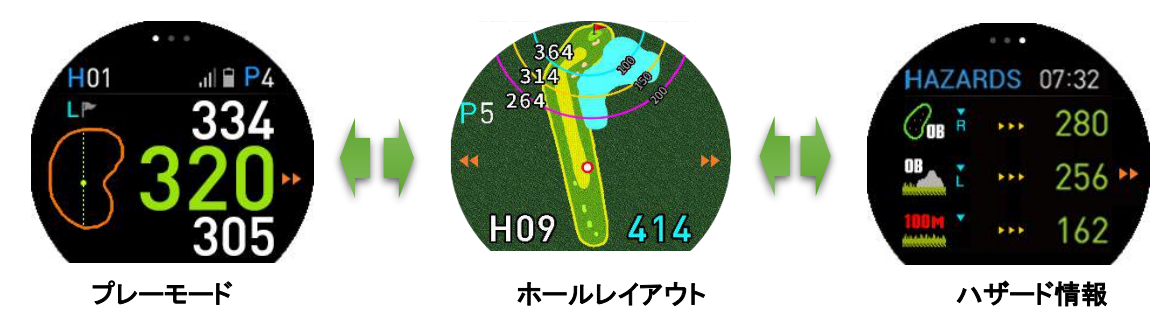

ホールレイアウト

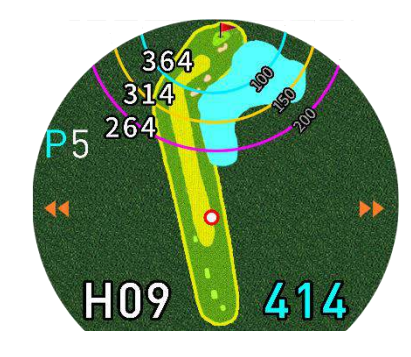

「ホールレイアウト画面」に表示される赤い丸は、プレーヤーの現在位置です。また、 パー4 およびパー5 のホールではレイアップ距離、100,150,200 ヤード(またはメータ ー)も表示されます。レイアップ距離はピンからの距離になります。パー3 のホール ではレイアップ距離は表示されません。レイアップ距離を示す曲線上に白い数字 が表示されますが、これはプレーヤーの現在位置(赤い丸地点)から、それぞれの レイアップ点までの距離を表示しています。

0

レイアップ距離表示は、ピンからの距離およびプレーヤーの現在位置からの距離を表示しますので、ハザード を避けてショットをしたい、または特異なクラブの距離を残したいなど、色々な場面で有効にご活用いただけると 思います。

## ハザード情報

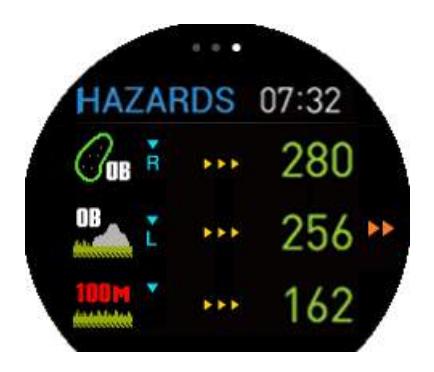

「ホールレイアウト画面」上で、矢印 をタップするか、画面を右から左へスワイ プすると「ハザード情報画面」に切り替わります。ハザードが3つ以上あるホール では、画面を上・下にスワイプすることで、ページを切り替える事ができます。

ハザードアイコン

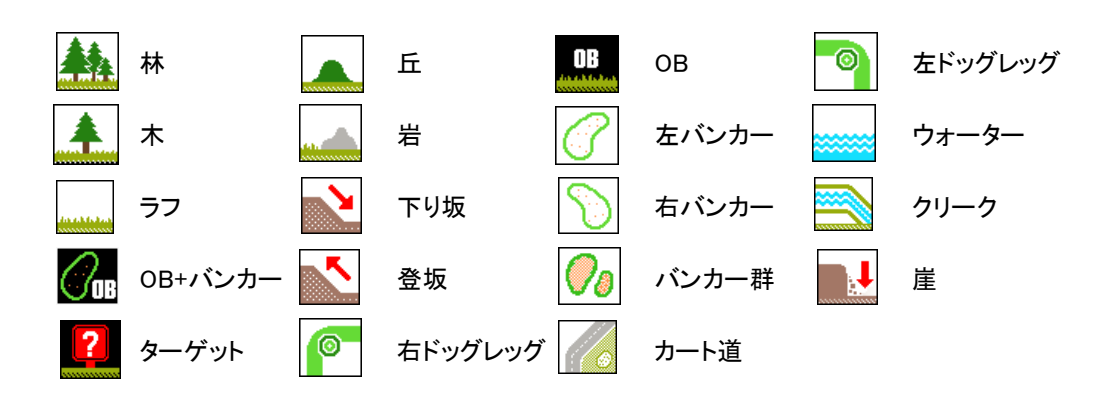

## ピンポジション設定

ダイナミック・グリーンビューを使って、ピンポジションの設定が可能です。「プレーモード画面」上で、ダイナミック・ グリーンビュー をタップします。「ピンポジション設定画面」に切り替わりますので、ピンにタッチして任意のポジ ションまでピンをドラッグしてください。ピンポジション設定が完了すると、ダイナミック・グリーンビュー以外のエリア をタップしてください。元の「プレーモード画面」に戻ります。(ここで言うピンポジションとはあくまでも見た目での位 置になります。)

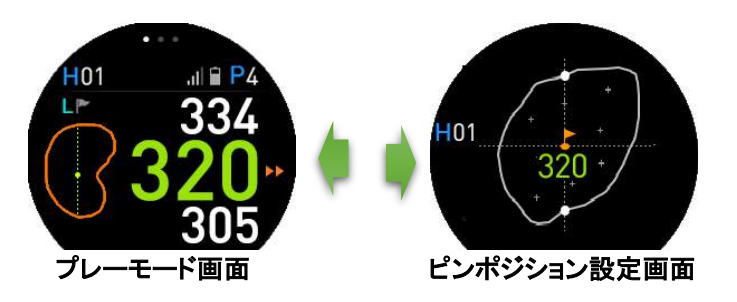

## グリーン上表示

プレーヤーがグリーンから 20 ヤード以内に近づくと、本機は自動的に左図の「グリー ン上画面」に切り替わります。

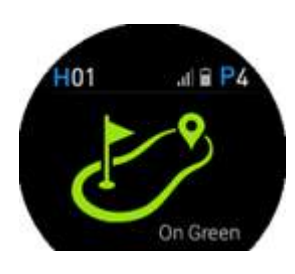

#### 自動ホール検索

本機は次のホールに進まれた際も、自動でそのホールを認識します。ただし稀なケースとして、手動でのホール切り替えが必要になる場合もあります。

## 手動ホール切り替え

手動で次のホールに切り替えるには、「プレーモード画面」上を上から下にスワイプします。また前のホールに戻る には、「プレーモード画面」上を下から上にスワイプします。

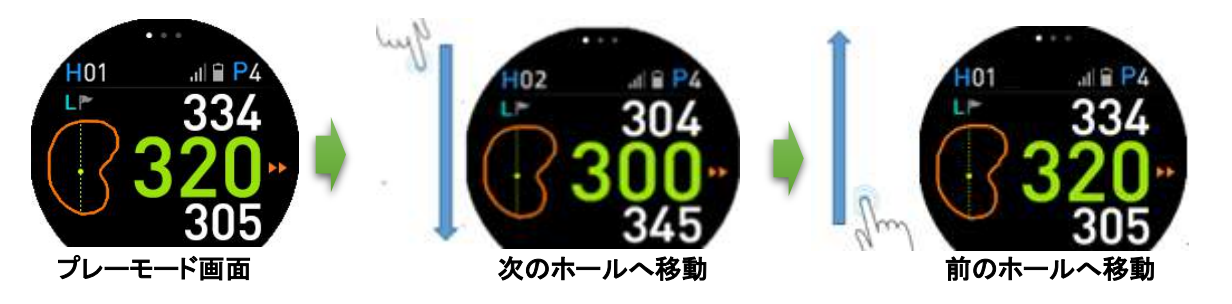

## 3.4 飛距離測定

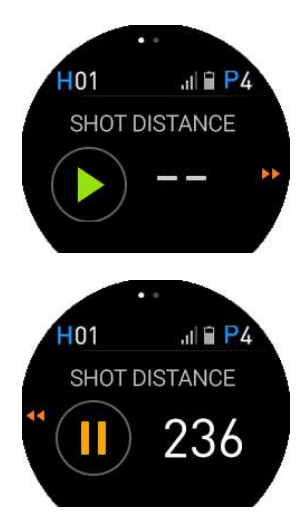

「プレーモード画面」上のどのエリアでも、ロングタッチ(画面を約2秒間タッチしたまま)する と、「飛距離測定モード画面」に切り替わります。飛距離測定を開始するには、画面上のプ レーボタンをタップします。「飛距離測定モード」から「プレーモード画面」に戻るには、「飛 距離測定モード画面」上のどのエリアでもタップするか、もしくは本機右上の「Power/ESC」 ボタンを短押ししてください。「プレーモード画面」に戻っても、飛距離測定はバックグラウンド で実行されています。

ボールの落下地点に到達すると、「プレーモード画面」上のどのエリアでもロングタッチしま す。「飛距離測定モード画面」に切り替わりますので、画面上の「一時停止ズボタン」 のですると、飛距離測定が終了し飛距離が表示されます。「飛距離測定モード画面」から「プレーモード画面」に戻るには、「飛距離測定モード画面」のどのエリアでもタップするか、もしく は本機右上の「Power/ESC」ボタンを短押ししてください。

## 3.5 クイックウォッチモード(日の出/日の入時刻)

「プレーモード画面」上で下図左の赤い四角で囲まれたエリアをタップすると、時刻とともに当日の日の出/日の入時刻が表示されます。クイックウォッチモードは約5秒後に、自動的に「プレーモード画面」に戻ります。もしくは 「クイックウォッチモード画面」上のどのエリアでもタップすると、即座に「プレーモード画面」に戻ります。

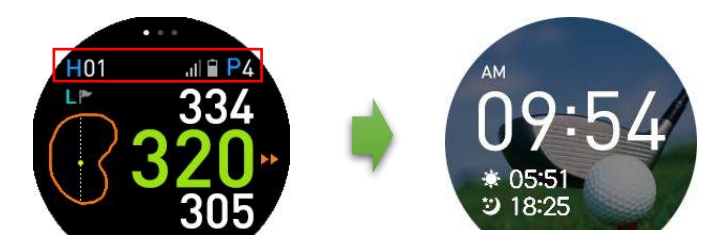

#### 3.6 設定

「プレーモード画面」上のどのエリアでもロングタッチすると、「飛距離測定モード画面」に切り替わります。「飛距離 測定モード画面」から「設定モード画面」に切り替える事が可能です。「飛距離測定モード画面」右の をタップする か、もしくは画面を右から左にスワイプします。「設定モード画面」では、距離単位の切り替え(ヤードからメーター またはその逆)および画面表示の設定(常時オンまたはオフ、Screen Always ON/OFF)を行う事ができます。

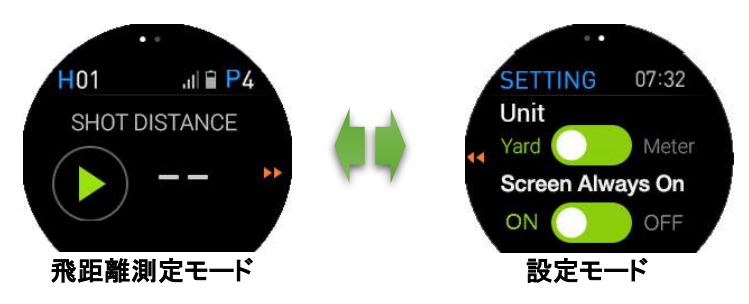

「Screen Always On」の設定を「ON」にすると、バッテリーの消費量がオフに設定時よりも多くなり、バッテリーの持続時間も短くなります(最大で6時間まで)。

## 3.7 プレーモードの終了

プレーモードを終了させるには、「プレーモード画面」上のどのエリアでも約4秒間タッチし続けます。途中で 「SHOT DISTANCE」が表示されても、そのままタッチし続けて下さい。すると画面上に「YES」、「NO」が表示されま すので、終了する場合は「YES」を、プレーを継続する場合は「NO」を、タップしてください。

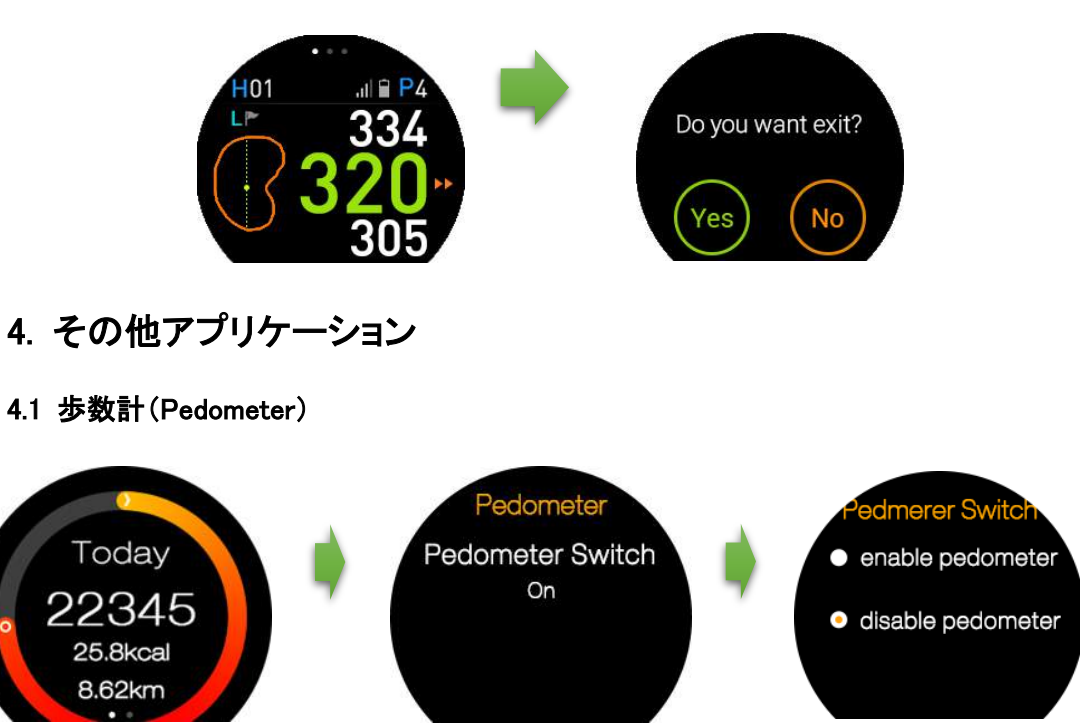

その日一日の合計歩数を記録します。また歩数を基に、消費カロリーおよび歩行距離を計算します。一日分の記録は、その日の23時59分に自動でリセットされます。歩数計機能を無効にするには、「歩数計画面」上で右から 左にスワイプし、次画面の「On」をタップします。次の画面で、「disable pedometer」を選択すると本機能は無効になります。

本機とお使いのスマートフォンが接続されていると、スマートフォンからもデータを確認する事ができます。

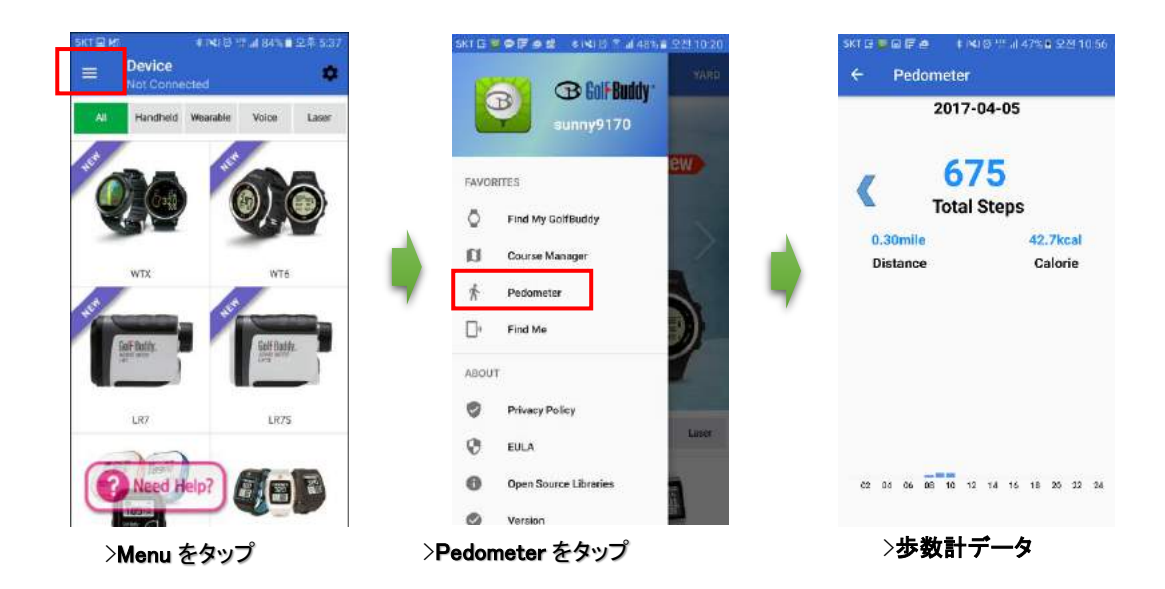

## 4.2 設定(Settings)

4.2.1 Bluetooth 設定

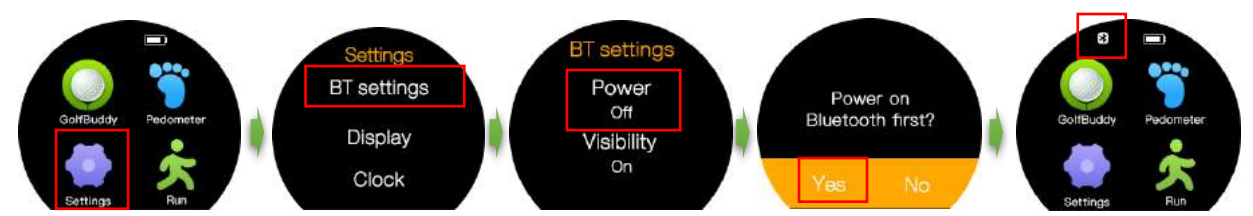

「メインメニュー画面」より、「Settings」をタップします。次画面の「BT Settings」をタップすると、Bluetoothの「ON/OFF」 ボタンが表示され、ON/OFF の切り替えが可能です。また、Bluetooth がオンの状態の時は、「メインメニュー画面」 の左上に Bluetooth アイコンが表示されています。お使いのスマートフォン以外の Bluetooth 搭載端末からの接続を 希望されない場合は、「Visiblity」は OFF に設定してください。

## 4.2.2 メインメニュー画面(Display)表示

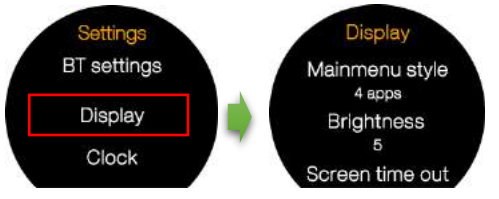

・メインメニュー画面設定: 1 画面に 4 メニューを表示するか、1 メニューのみにするか、選択が可能です。

・輝度調整: 画面の明るさをレベル 1 から 5 まで、調整が可能です。デフォルトはレベル 3 に設定されています。

・スクリーンタイムアウト: 画面のバックライトをオフにするまでの時間が 設定できます。

## 4.2.3 時計(Clock)の設定

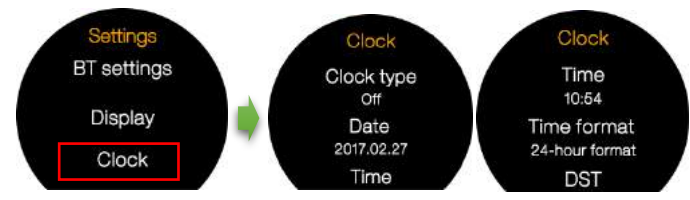

・時計タイプ:時計表示スタイルを選択します。

- ・日付:今日の日付を設定します。
- ・時刻:現在の時刻を設定します。
- ・時刻フォーマット: 12/24 時間表示を選択します。

・DST: Daylight Savings Time(夏時間)を実施している国・地域では On に設定します。それ以外の国・地域では Off に設定します。

# 0

## 時計タイプの変更

- 1. 「時刻モード画面」(時刻が表示されている画面)を、ロングタッチします。画面をスワイプするか左右の矢印をタップします。
- 2. ご希望の時計タイプを選択し、OK をタップします。

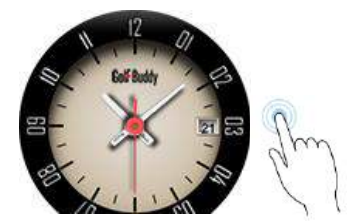

## 4.2.4 スポーツ(Sport)

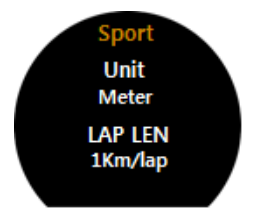

・距離単位:歩数計、ランニングおよびサイクリングで使用される距離単位を設定します。 「m/km(メーター/キロメーター)」または「yard/mile(ヤード/マイル)」を選択します。なお、歩数 計、ランニング、サイクリングに使用できる単位は、km または mile になります。 ・ラップ距離:お好みのラップ距離を設定してください。

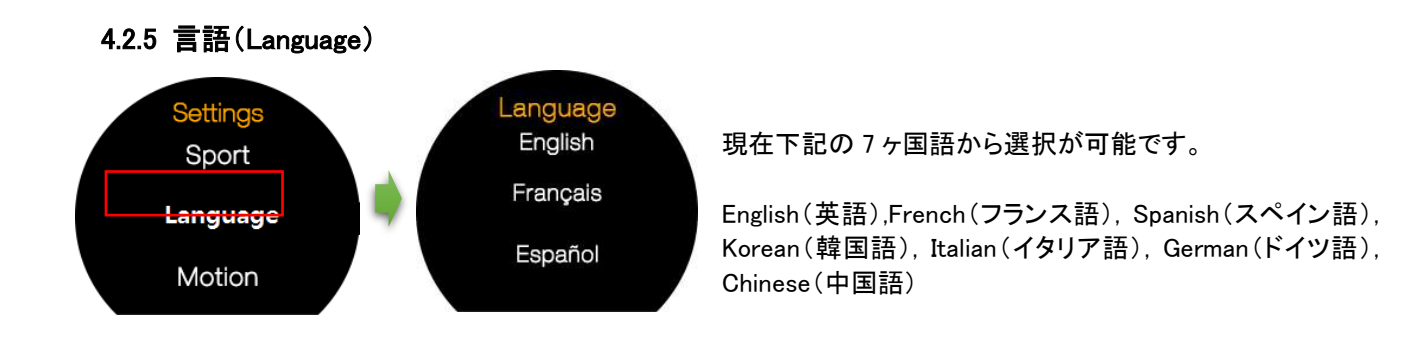

## 4.2.6 モーションセンサー(Motion)

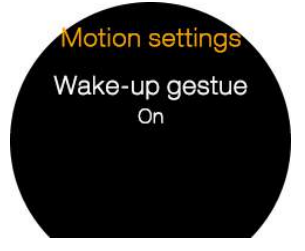

本機を装着している方の腕を上げた時に、画面表示がオンになり、また下げた時に画面 表示がオフになるように(Wake-up gesture On/Off)設定が可能です。

## **4.2.7 メインメニュースタイル(Style)** 「メインメニュー画面」の表示スタイルが選択できます。

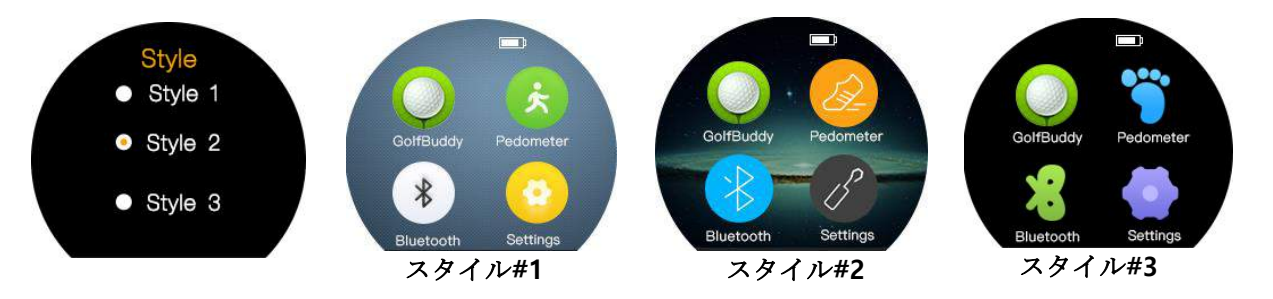

## 4.2.8 カレンダー(Calendar)

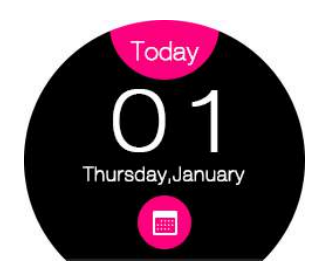

画面の形状およびそのサイズにより、月ごとのカレンダーがひと月分入り切らない月があります。予めご了承ください。

## 4.2.9 通知(Notifier)

接続しているスマートフォンからの通知で、内容の確認を保留にしている通知を確認する事ができます。メニューから「Notifier」を選択すると、それまでに保留にしている通知の一覧が表示されます。一覧表から確認したい通知をタップすると、その内容を確認する事ができます。一度開いた通知は、自動で通知一覧リストから削除されます。

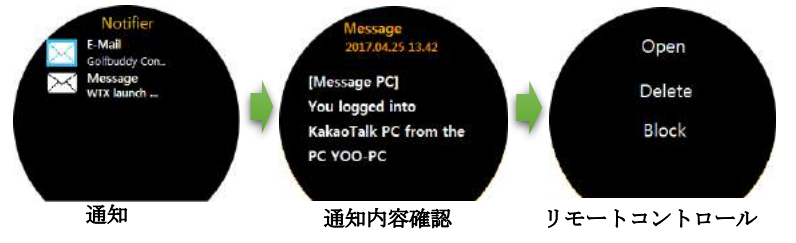

「通知内容確認画面」上を、右から左にスワ イプすると、「リモートコントロール画面」に切 り替わり、「Open, Delete, Block」機能が使用 できます。

## セクション「2.7 通知」(P7)を合わせてご参照ください。

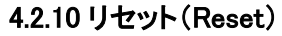

本機を工場出荷時の初期設定にリセットします。

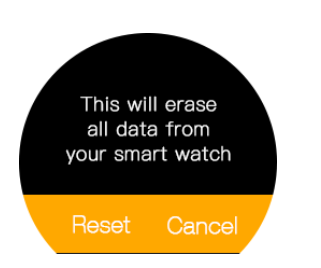

## 4.2.11 製品情報(About)

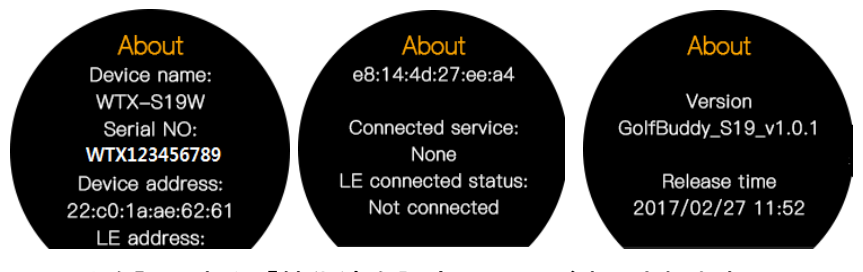

メニューから「About」を選択すると、シリ アルナンバー、Bluetooth アドレス、ソフ トウェアバージョン等、製品情報が表示 されます。

また、「製品情報画面(About)」上を、 右から左ヘスワイプすると、「電波 法」に関して認証された製品である

ことを証明する、「技術適合認定マーク」が表示されます。

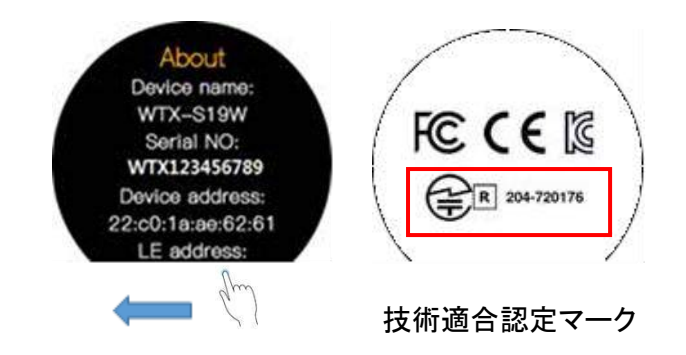

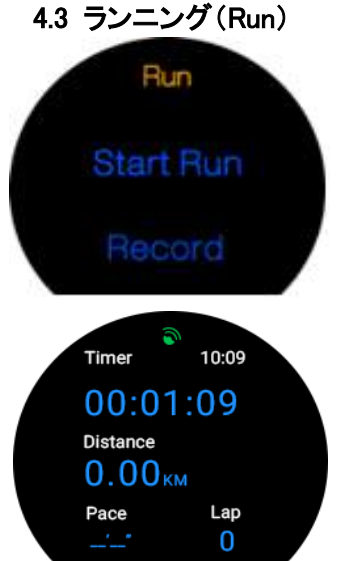

「メインメニュー画面」上の、ランニング(Run)アイコンをタップします。 「ランニングメニュー画面」上の「スタート(Start Run)」ボタンをタップして、「ランニング モード」を開始します。また「記録(Record)」ボタンをタップすると、以前のランニング 記録が表示されます。確認したい記録をタップし、画面をスワイプ(左・右どちらでも 可)すると、その記録の詳細が表示され分析などに有効に活用していただけます。

#### ランニングモード

画面上部の点滅しているグリーンサテライトアイコンは、現在地を検索中であること を表しています。サテライト信号を受信すると、点滅が消えますので、「スタート (Start)」ボタンをタップし、ランニングを開始します。ランニングの途中で時間、距離、 ペースを確認するには、「ランニングモード画面」上を左から右へスワイプし、「停止 (Stop)」ボタンをタップします。元の「ランニングモード」に戻るには、再度画面を左か ら右へスワイプし、「再開(Resume)」ボタンをタップします。「ランニングモード」を終了

して元の「メインメニュー画面」に戻るには、「停止(Stop)」ボタンをタップしてから、画面を左から右へスワイプしま す。「時刻モード(時刻が表示されている)画面」上の、ランニング(Run)アイコンをタップして直接「ランニングモー ド」に行った場合は、「メインメニュー画面」ではなく、「時刻モード画面」に戻ります。

#### トラックバック

同じランニングコースを繰り返したり、またスタート地点に戻る場合など、「トラック バック(Track Back)」機能が使えます。「ランニングモード画面」上を左から右へス ワイプし、「トラックバック(Track Back)」ボタンをタップします。本機はランニングを 開始した地点より、走行ルートを記録します。「トラックバック画面」上の赤い点は使 用者の現在位置を、またラインは走行ルートを示しています。使用者が走行ルート に沿って移動すると、現在位置を示す赤い点もルートに沿って移動します。

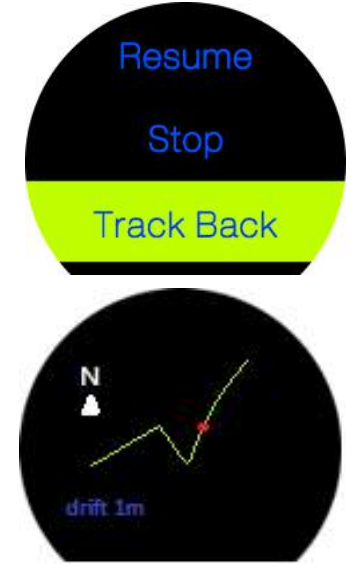

#### 4.4 サイクリング(Cycling)

「メインメニュー画面」上の、サイクリング(Cycling)アイコンをタップします。(サイクリ ングアイコンが表示されていない場合は、「メインメニュー画面」を上または下方向 ヘスワイプしてください。)

「サイクリングメニュー画面」上の「スタート(Start)」ボタンをタップして、「サイクリン グモード」を開始します。また「記録(Cycling Record)」ボタンをタップすると、以前の サイクリング記録が表示されます。確認したい記録をタップし、画面をスワイプ(左・ 右どちらでも可)すると、その記録の詳細が表示され分析などに有効に活用してい ただけます。

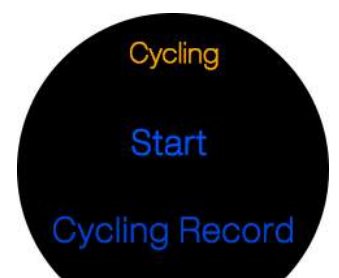

#### サイクリングモード

画面上部の点滅しているグリーンサテライトアイコンは、現在地を検索中であること を表しています。サテライト信号を受信すると、点滅が消えますので、「スタート (Start)」ボタンをタップし、サイクリングを開始します。サイクリングの途中で時間、 距離、ペースを確認するには、「サイクリングモード画面」上を左から右へスワイプ し、「停止(Stop)」ボタンをタップします。元の「ランニングモード」に戻るには、再度 画面を左から右へスワイプし、「再開(Resume)」ボタンをタップします。「サイクリン グモード」を終了して元の「メインメニュー画面」に戻るには、「停止(Stop)」ボタンをタ ップしてから、画面を左から右へスワイプします。

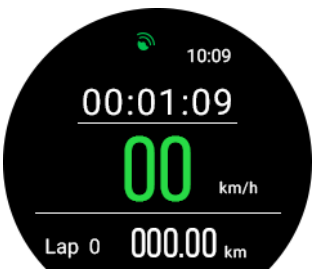

### トラックバック

同じサイクリングコースを繰り返したり、またスタート地点に戻る場合など、「トラック バック(Track Back)」機能が使えます。「サイクリングモード画面」上を左から右へス ワイプし、「トラックバック(Track Back)」ボタンをタップします。本機はサイクリングを 開始した地点より、走行ルートを記録します。「トラックバック画面」上の赤い点は使 用者の現在位置を、またラインは走行ルートを示しています。使用者が走行ルート に沿って移動すると、現在位置を示す赤い点もルートに沿って移動します。

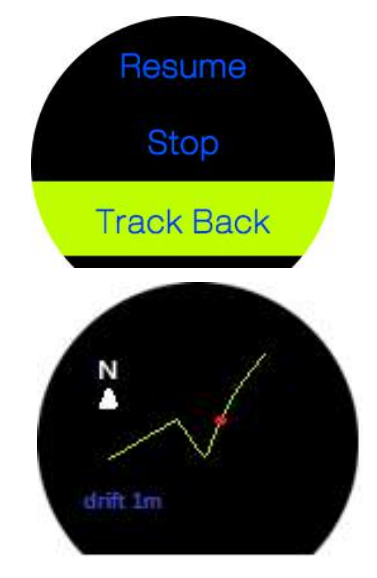

## 4.5 座姿勢(Sedentary)

長時間座姿勢を続けることを防ぐため、このアプリケーションを使って、定期的に立ち上ったり周辺を移動するためのリマインダーを設定します。

## 4.5.1 リマインダーの設定

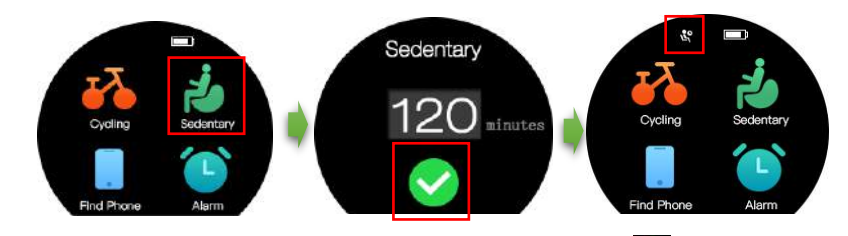

「メインメニュー画面」上の、座姿勢(Sedentary)アイコン をタップします。(座姿勢アイコンが表示されていない 場合は、「メインメニュー画面」を上または下方向へスワイプしてください。)「リマインダー設定画面」のチェックボタ ン をタップし、リマインダー機能をオンにします。機能がオンの間はステータスバー(画面上部)に、リマインダ ーアイコン が表示されます。使用者がリマインダー設定時間内にアクション(立ったり周辺を移動する。)をと らなかった場合、WTX は振動とともに画面が下図の「リマインダー画面」表示に切り替わります。

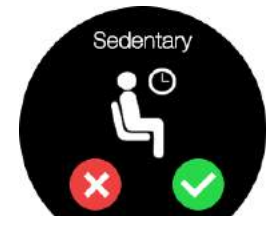

画面右下部のチェックボタン をタップして振動を止めてアクションをとるか(リマイン ダー設定はオンのままです。)、もしくはオフボタン をタップして、振動およびリマイン ダー設定ともにオフにします。

## 4.5.2 リマインダー設定時間

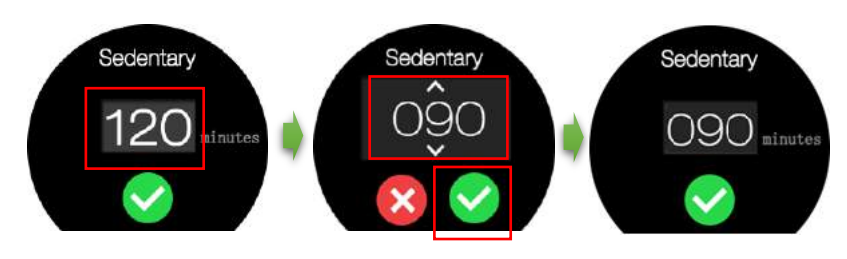

リマインダー時間を設定するに は、画面中央の数字をタップし、 次に上下の矢印キーをタップす るか、もしくは画面の数字の部 分を、上下にスワイプしてくださ い。ご希望の時間を選択して、 チェックボタン ♥をタップし、リマ

インダー時間を設定します。

## 4.5.3 リマインダー機能オフ

「メインメニュー画面」上の、座姿勢(Sedentary)アイコン をタップします。「リマインダー設定画面」上のオフボタン をタップすると、リマインダー設定がオフになります。

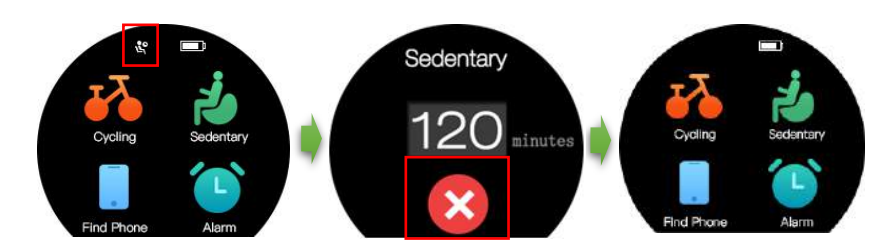

## 4.6 スマートフォンを探す

この機能を使って、本機と連動されているスマートフォンを探す事ができます。

「メインメニュー画面」上の、フォンを探す(Find Phone)アイコンをタップします。(フォンを探すアイコンが表示されていない場合は、「メインメニュー画面」を上または下方向へスワイプしてください。)次に「検索画面」上の、スタ

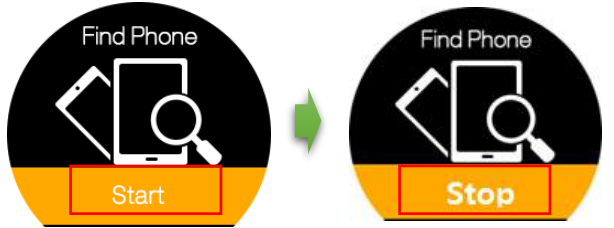

ート(Start)ボタンをタップし、検索を開始します。連動 されているスマートフォンが検索されると、スマートフォ ンが振動するとともにビープ音が鳴ります。 スマートフォンが見つかると、本機画面上のストップ (Stop)ボタンをタップして、振動とビープ音を止めて検 索機能を解除します。

0

本機能を使用するには、お使いのスマートフォンと本機が Bluetooth 機能を介して、 接続されている必要があります。右図のメッセージが表示される場合は、先にお使 いのスマートフォンに GolfBuddy Smartwatch Application をインストールして、本機と お使いのスマートフォンを接続してください。 Pair with phone in GolfBuddy SmartWatch APP first

## 4.7 アラーム(Alarm)

## 4.7.1 アラーム設定

「メインメニュー画面」上の、アラーム(Alarm)アイ コンをタップします。(アラームアイコンが表示さ れていない場合は、「メインメニュー画面」を上ま たは下方向へスワイプしてください。)「アラーム 設定画面」上のプラスアイコン ・ をタップしま す。

・次の「設定画面」上の時刻設定(Time)ボタンを タップし、アラーム時刻を設定します。元の「設定 画面」に戻るには、画面を左から右にスワイプし ます。

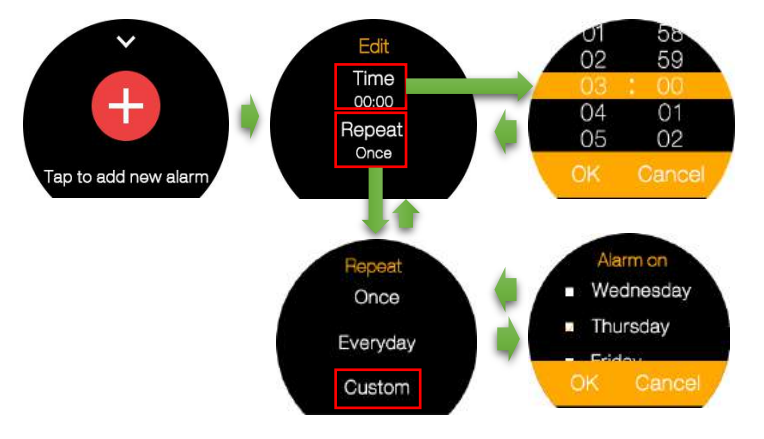

・「設定画面」上の繰返し(Repeat)ボタンをタップし、アラームの繰り返しを設定します。繰り返しの設定は、「一度 のみ(Once)」、「毎日(Everyday)」および「カスタマイズ(Custom)」から選択できます。「カスタマイズ」を選択した 場合は、1週間の曜日ごとに設定が可能です。元の「設定画面」に戻るには、画面を左から右にスワイプします。 ・「設定画面」に戻り、画面を左から右にスワイプすると、アラームが設定され、「メインメニュー画面」のステータス バー(画面上部)にアラームアイコン

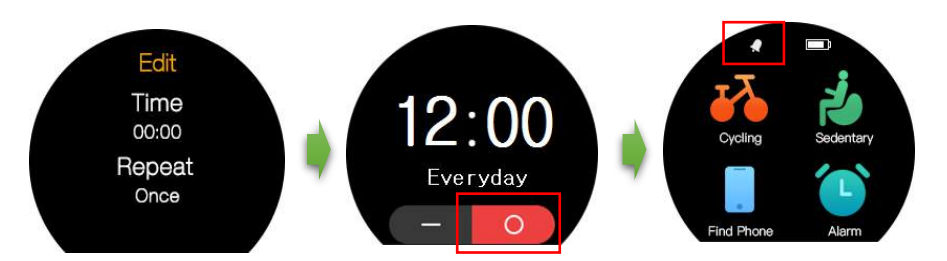

0

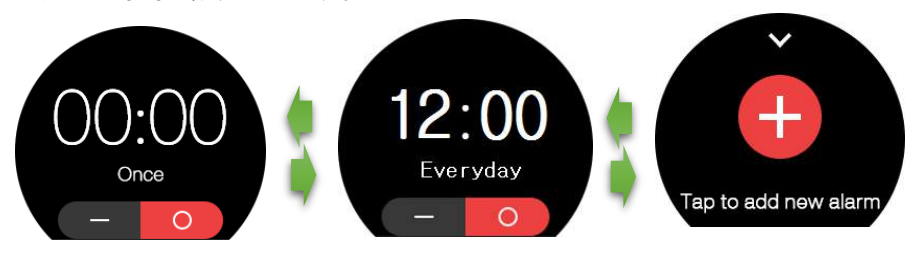

4.7.2 アラームオン/オフ

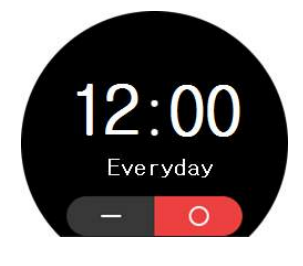

オンボタン

タンプするとアラームがオンになり、オフボタン

をタップすると

アラームをオフにする事ができます。

4.7.3 アラーム削除

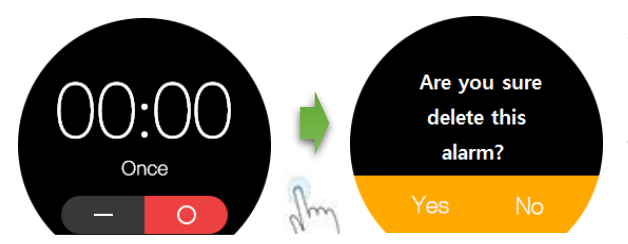

設定したアラームを削除するには、「アラーム画面」(左図左) の画面上のどこかを、ロングタッチすると、「確認画面」(左図右) が表示されます。アラームを削除する場合は「Yes」を、削除せ ずにアラーム設定を継続するには「No」をタップします。

## 5. ソフトウェアの更新

本機には、出荷時点での最新コースデータが事前登録されていますので、箱から取り出してすぐにご使用してい ただけますが、本機をより長くまた快適にご使用いただくために、下記の手順に従って、本機の登録および定期的 にファームウェアとコースデータの更新をされるようお勧めいたします。

## 5.1 GB コースマネージャーを、お使いのコンピュータにインストール

・当社ホームページ www.golfbuddy.jp にアクセスします。

・トップページ左下の「GBコースマネージャーのダウンロード」をクリックすると、ダウンロードページに移動します。 お使いのコンピュータに合わせて、「Windows」または「Mac」を選択して、「ダウンロード」ボタンをクリックします。 「実行」(または「ファイルを開く」)、「保存」、「キャンセル」を選択する別画面が表示される場合は、「実行」(または ファイルを開く)をクリックしてください。

\*ご注意:コンピュータの機種によっては、「保存」のみ選択可能となっているものもあります。

・「GB コースマネージャー」のダウンロードが完了すると、アプリケーションのインストール画面がアップしますので、 それぞれの画面の手順に従って最後「完了」ボタンが表示されるまで進めて下さい。

・「GB コースマネージャー」のインストールが完了すると、お使いのコンピュータのデスクトップ上に、青い「ゴルフ バディー・ワールド・コース・マネージャー」のショートカットアイコンが作成されます。

#### 5.2 メンバー登録

・当社ホームページの右上の「メンバー登録」をクリックします。メンバー登録用フォームページが開きますので、 必要事項を入力し(\*は必須項目)、画面下の「送信」をクリックします。

・登録用フォームはインターネット上に開かれます。ユーザーID およびパスワードには、大文字、記号またはスペースはご使用になれません。また入力されたユーザーID が有効か確認するには、右横の青い「ユーザーID チェック」をクリックします。

・デスクトップ上に作成されている青い「ゴルフバディー・ワールド・コース・マネージャー」のショートカットアイコンを、 ダブルクリックすると、「ログイン画面」が表示されます。上記で作成されたユーザーIDおよびパスワードを入力して、ログインします。なお、ユーザーIDおよびパスワードは別に記録して、安全な場所に大切に保管してください。

## 5.3 お使いの WTX を登録

・本機の電源をオンにしてください。同梱されている USB ケーブルを使って、本機とお使いのコンピュータを接続します。

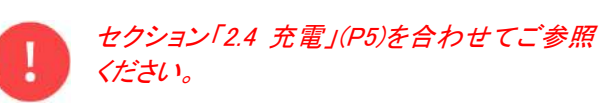

・お使いのコンピュータと接続すると、本機画面上 に同期(Sync)されていることが表示されますの で、「Data sync」ボタンをタップします。

|                 | GolfBuddy Course Manager                                                                                                    |   |
|-----------------|----------------------------------------------------------------------------------------------------|---|
| ③ GolFBuddy     | Connection Established                                                                                                    | - |
| Course Download | Step1 Step2 Step3 Finish                                                                                                    |   |
| Search courses  | Step 1 : Device Connection                                                                                                    |   |
| Profile         | Connection established. Proceed by pressing 'Next'.                                                                                                    |   |
| Score           |                                                                                                    |   |
| Support         | Find GolfBuddy USBD/GolfBuddy_WT5                                                                                                    |   |
|                 | Before you proceed to the next day, be even to<br>1. Edableh on active inverte connection.<br>2. Connect your Golfbudy to the computer via USB cable.<br>3. Wait momentarily while booting. |   |
|                 | Baox                                                                                                    |   |

もしドライバーをダウンロードするようリクエストされても、実行しないで閉じてください。

・デスクトップ上の、青い「ゴルフバディー・ワールド・コース・マネージャー」のショートカットアイコンを、ダブルクリックしてログイン画面を表示します。

・ユーザーID およびパスワードを入力してログインします。「ゴルフバディー・ワールド・コース・マネージャー」が、 接続されている機器の情報取得を開始します。機器情報が取得されると、「接続されました」と表示されます。この 時点で WTX の機器情報が登録され、他のアカウントからはアクセスできなくなります。

## 5.4 ファームウェアおよびコースデータの更新

### ステップ 1

## 機器情報の取得

機器情報が取得されると、画面下部中央 の「次へ」ボタンが反転するので、その 「次へ」ボタンをクリックします。

|                 | Contractory Courses manager                                                                                                    |        |
|-----------------|----------------------------------------------------------------------------------------------------|--------|
| (ColFBuddy      | Gonnection Established                                                                                                    |        |
| Course Download | Step 1 : Device Connection<br>Connection established. Proceed by pressing 'N                                                                                                    | lext'. |
| 🔾 Sapport       | Find GolfBuddy USB0/GolfBuddy,WT5 Before you proceed to the next step, be sure to 1. Establish an active internet connection. 2. Connect your GolfBuddy to the computer via USB cable. 3. Wait momentarily while booting. |        |
|                 |                                                                                                    |        |

## ステップ 2 :

#### ファームウェアの更新

ステップ 2 で、新しいファームウェアのダウンロードが可能ですと、自動的にダウンロードされますので、「次へ」ボ タンをクリックして、ステップ 3 に進んでください。

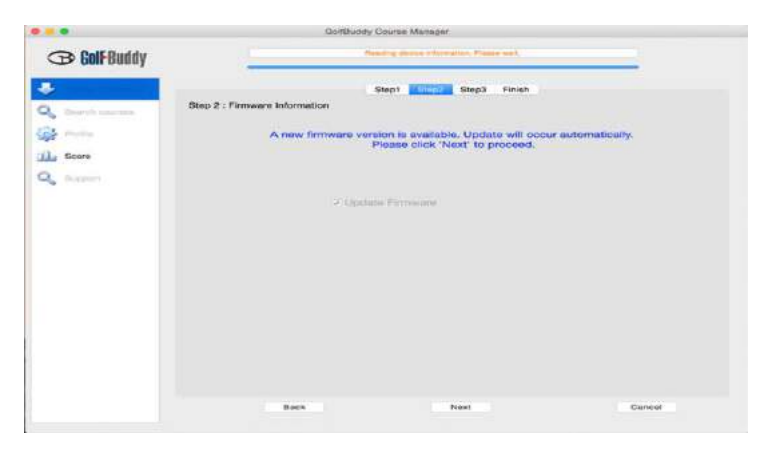

## ステップ3: コースデータの更新

更新を希望するコースのある国を選 択して、国名の左横にあるボックスを チェックします。国名の右横に「アップ デートが可能です」と表示されている 国が、更新されたデータのダウンロー ドが可能です。「インストールされてい ます」と表示されている国は、お使い の機器には最新のコースデータがす でにダウンロードされています。国の 選択が終われば、「次へ」ボタンをクリ ックします。画面に「全コース更新」か 「新コースのみ更新」かの選択画面が 表示されます。「新コースのみ更新」を 選択(デフォルト)して、「はい」をクリッ クしてください。コースデータの更新が完

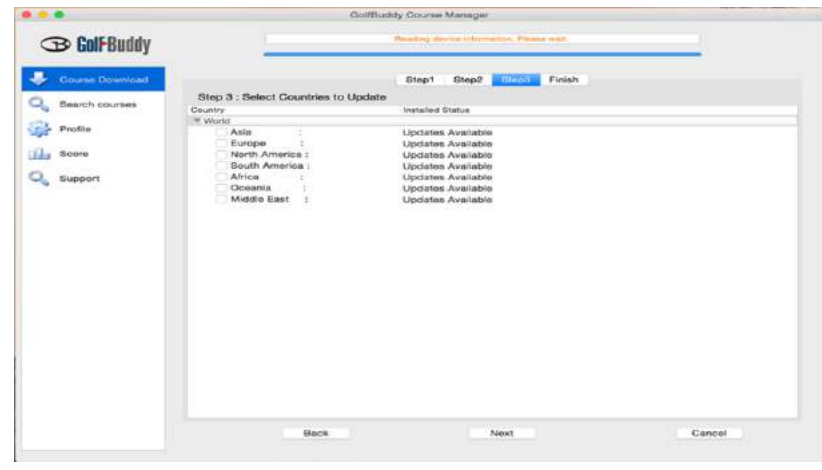

了すると、「アップデートが完了しました」と表示されるとともに、画面左下の 「再試行」ボタンが反転します。以上で、お使いの WTX は最新の状態になります。

| (B) GolFBuddy   |             | Reading donce information, Presen wat,                    |  |
|-----------------|-------------|-----------------------------------------------------------|--|
| Course Download |             | Step1 Step2 Step3 Finish                                  |  |
| Search courses  | Finish      |                                                           |  |
| 🔐 Profile       |             | Update complete                                           |  |
| Score           |             |                                                           |  |
| Support         | Please disc | connect the cable from your PC and reboot your GolfBuddy. |  |
|                 |             |                                                           |  |
|                 |             |                                                           |  |
|                 |             |                                                           |  |
|                 |             |                                                           |  |
|                 |             |                                                           |  |
|                 |             |                                                           |  |
|                 |             |                                                           |  |
|                 |             |                                                           |  |
|                 |             |                                                           |  |

#### ステップ 4:

## ファームウェアの更新

ステップ#3 が終了すると、本機とコンピュータとの接続を外してください。新しいファームウェアがダウンロードされた場合は、コンピュータとの接続が外された後、本機が自動的にファームウェアの更新を開始します。この自動更新が完了するまでに、約2分間かかります。

ご注意:コースデータのみ更新された場合は、上記の自動更新は起動しません。

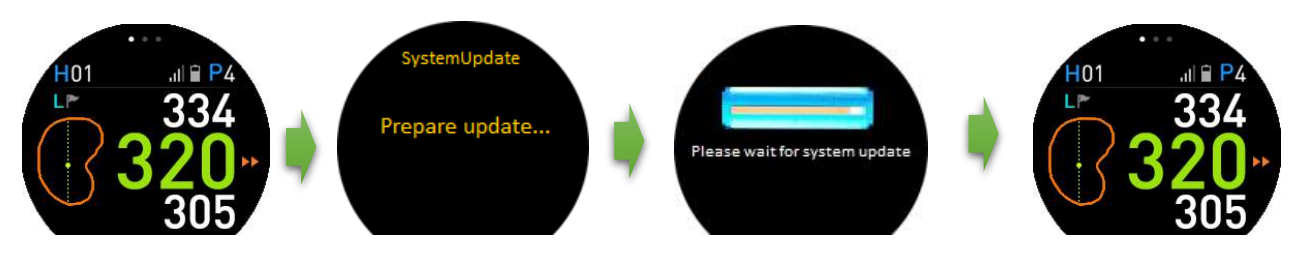

自動ファームウェア更新

プロフィール

「ゴルフバディー・ワールド・コース・マネージャー」画面左の「プロフィール」タブをクリックすると、本機の機器情報が表示されます。

|                 |                  |          | GolfBuddy Course Man | agor                                                                                                    |    |                           |  |  |
|-----------------|------------------|----------|----------------------|----------------------------------------------------------------------------------------------------|----|---------------------------|--|--|
| (B) GolFBuddy   |                  |          | Pleading device i    | ntermation, Prease welt.                                                                                         |    |                           |  |  |
| Course Download |                  |          | Lines                | Information                                                                                                    |    |                           |  |  |
| Search courses  | User Information |          |                      |                                                                                                    |    |                           |  |  |
| Profile         |                  |          |                      |                                                                                                    |    |                           |  |  |
| Score           |                  |          |                      |                                                                                                    |    |                           |  |  |
| Support         |                  |          |                      |                                                                                                    |    |                           |  |  |
| 2               |                  |          |                      |                                                                                                    |    |                           |  |  |
|                 |                  |          |                      |                                                                                                    |    |                           |  |  |
|                 |                  |          |                      |                                                                                                    |    |                           |  |  |
|                 | System In        | formatio | on                   |                                                                                                    |    |                           |  |  |
|                 | Device           |          | GotfBuddy_WT5        | Location                                                                                                    | 10 | USB0                      |  |  |
|                 |                  |          |                      | and the second second second second second second second second second second second second second second second |    | - 854D-233                |  |  |
|                 | Sys01            | ÷.       | 1.0.8                | salanta.                                                                                                    |    | 1.0.7                     |  |  |
|                 | 8ys01<br>5ys03   | +        | 3.0.1                | SUN SUN                                                                                                    | 1  | 1.0.7<br>JS871d-0087-0602 |  |  |